# Как протестировать «Склад 15 + МОЛОКО»

Это ПО для автоматизации складских операций на складе маркированной молочной продукции, которая позволяет многократно увеличить скорость товароучетных операций, избежать путаницы и исключить человеческий фактор. Особенно актуально применение данной системы в современных условиях с введением уникальных кодов маркировки каждой единицы товара.

Склад 15 + МОЛОКО работает с любыми учетными системами. К основным, таким как 1С, SAP, Axapta, в платформе Mobile SMARTS уже есть готовые "коннекторы". С другими можно организовать обмен посредством ручного файлового обмена. Либо использовать автоматический файловый обмен с помощью

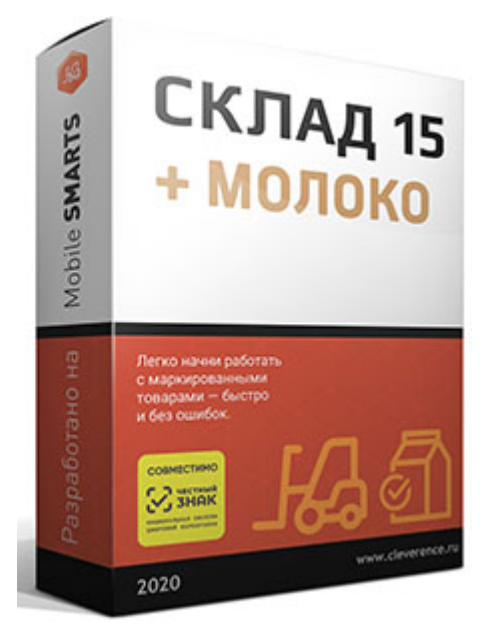

коннектора Excel/Csv. Для ручного обмена в платформе есть "Утилита Excel и CSV обмена". Файлы для обмена можно подготовить в любой учетной системе, которая позволит сформировать файл формата xls/csv/xlsx по определенному шаблону.

Задача: Загрузить документ "Приход Молоко" в Mobile SMARTS, выполнить приемку на складе с помощью ТСД, выгрузить измененный документ для передачи его обратно в учетную систему.

Основная сложность наличие КМ(кода маркировки) и его корректность.

#### Установка

۵

| Оюзор Цены и варианть                                  | лицензий Техническая поддержка ТСД Совместимый софт                                 |                     |
|--------------------------------------------------------|-------------------------------------------------------------------------------------|---------------------|
| Для работы с маркиров                                  | анной молочной продукцией                                                           | 0 Sine              |
| Программное обеспечение ,<br>работы с маркированной мо | для автоматизации складских операций со встроенными функциями<br>почной продукцией. | + МОЛОКО            |
|                                                        |                                                                                     | Tecna avera padram. |
|                                                        |                                                                                     |                     |
|                                                        |                                                                                     | 2000 per Despector  |
|                                                        |                                                                                     |                     |
| от 24 259                                              | Скачать Версия Размещено Размер<br>1.2.5.831 12.04.2021 37.18 МБ                    | Google Play         |
| Условия оплаты: предоплата                             | В отсутствие лицензии работвет в демо-рениме                                        |                     |
|                                                        |                                                                                     |                     |

На странице продукта можно скачать дистрибутив. При запуске, откроется окно выбора учетной системы. Для простоты выберем пункт "Другая учетная система", далее "Самостоятельная интеграция с учетной системой TXT(CSV/XLS/XLSX)", выбираем уровень лицензии "Расширенный". Здесь Вы можете выбрать любой и ознакомления посмотреть, что больше подходит. Для выбираем вариант развертывания "Склад 15 + МОЛОКО". Если устанавливаете оплаченную версию, то выбор должен соответствовать купленной лицензии. Тип подключения к базе данных выбираем "Беспроводной(без онлайна)". "Установка завершена", "Ок". Приложение устанавливается. Попадаем в окно настроек "Склад 15, Расширенный МОЛОКО", "Начать", "Настройки по умолчанию", "Далее". Появляется окно выбора типа ТСД. Если терминала пока нет, выбираем 3-й вариант: "Тестирование без ТСД". Запускаем "Клиент Mobile SMARTS версия для ПК". Открывается приложение, которое полностью соответствует приложению на мобильном ТСД. В окне "Настройки Склад 15 Расширенный + МОЛОКО" нажимаете кнопку "Далее", "Далее", "Готово" Открывается окно "База Склад 15" с основными сведениями и настройками. Из этого же окна запускаем приложение "Утилита Excel и CSV обмена". Система готова к работе. Система установлена с пустой базой данных, готовой к работе, т.е. вы сразу можете загружать свои документы.

Загрузка и выгрузка документов с помощью приложения "Утилита Excel и CSV обмена".

Для проведения экспериментов, рекомендуем сделать копию базы данных Mobile SMARTS сразу после установки. Путь к БД С:\ProgramData\Cleverence\Базы Mobile SMARTS. Просто скопировать папку. Далее в случае необходимости вернуться к начальной установке копируете папку с БД обратно.

Пользоваться утилитой просто. Нужно в меню "Файл-Параметры обмена", выбрать тип файлов для обмена xls/csv/xlsx. Мы выбрали xlsx. Это важно, если эта установка не будет соответствовать формату Ваших файлов, обмена не будет. С помощью меню "Папки" можно быстро открыть необходимые каталоги обмена "С терминала" и "На терминал". Уникальные пути к этим папкам можно изменить в меню "Параметры обмена".

Документы для загрузки "На сервер/терминал" расположены в папке "На терминал". Документы в систему и соответственно на ТСД загружаются с помощью кнопки "На сервер".

Документы для выгрузки обработанные на ТСД, выгружаются с помощью команды "С сервера" и соответственно попадают в папку "С терминала".

После установки системы в папке "На терминал" находятся демонстрационные файлы. Создадим дополнительную папку "Тест" и перенесем туда все файлы из папки на терминал, оставив в папке на терминал копии файлов "Номенклатура" и "Приход на склад с маркированным товаром демо (Молоко)". Это два минимально необходимых файла для работы и выполнения нашей задачи.

Нажимаем команду "На сервер". Утилита проверяет файлы и в случае успеха отправляет их на сервер. По завершению обмена файл "Номенклатура" остается в текущей папке, а файл "Приход на склад с маркированным товаром демо (Молоко)" перемещается в папку "Архив" и к имени файла добавляется дата и время отправки его на сервер. Далее документ нужно обработать с помощью ТСД или "Клиента ПК".

После обработки документа на ТСД или "Клиенте ПК" в "Утилите Excel и CSV обмена" нажимаем кнопку "С сервера", и в папке "С терминала" появляется документ "Приход на склад с маркированным товаром демо (Молоко)", но уже с результатами приемки на складе.

"ExcelCsv обмен" подробное описание

## Работа с «Клиентом для ПК»

Запускаем программу "Склад 15, Расширенный + МОЛОКО"

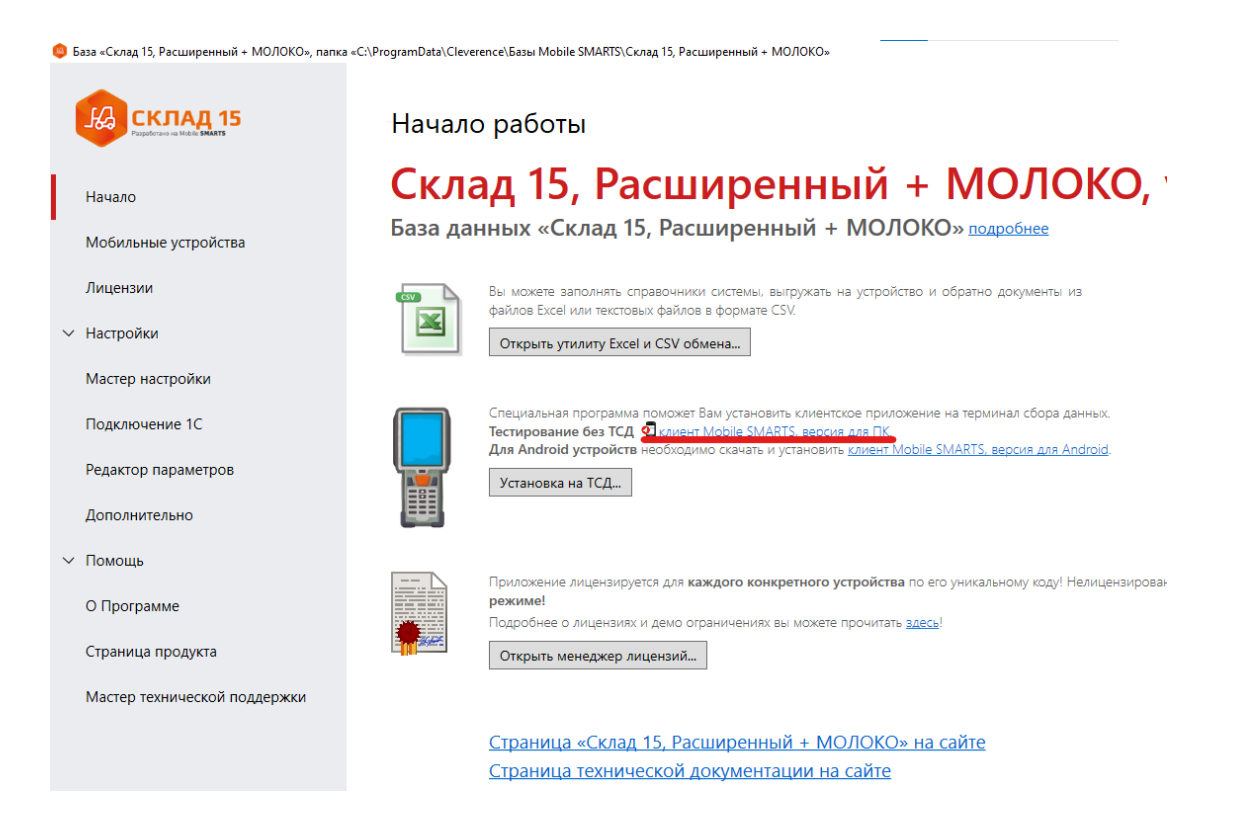

"Клиент для ПК" работает без ограничений для тестирования и в нем можно обработать документ любого объема.

Выбираем "Клиент Mobile SMARTS версия для ПК", выбираем "Приход на склад" и в открывшемся меню видим "На сервере " появился документ "Приход на склад"

| Aobile SMARTS PC        | - | ×      |
|-------------------------|---|--------|
| Общее Разрешение экрана |   |        |
| (1) Приход на склад     |   | Î      |
| (2) Подбор заказа       |   |        |
| (3) Заказ КМ            |   |        |
| (4) Нанесение КМ        |   |        |
| (5) Ввод в оборот       |   |        |
| (6) Списание            |   |        |
|                         |   | ~      |
|                         |   | 11 . 1 |

| Iobile SM | ARTS PC |           |        |        |         | -      |       | ×   |
|-----------|---------|-----------|--------|--------|---------|--------|-------|-----|
| Іовый В   | ыход    |           |        |        |         |        |       |     |
| рихо      | д на    | склад     |        |        |         |        |       |     |
| тскан     | ируі    | йте ил    | ивы    | бери   | те док  | умент  |       |     |
|           |         |           |        |        |         |        |       |     |
|           |         |           |        |        |         |        |       |     |
| а серве   | pe      |           |        |        |         |        |       |     |
| ß         | Прих    | од на ск. | падсма | аркиро | ванными | № демо | (Моло | ко) |
|           |         |           |        |        |         |        |       |     |
|           |         |           |        |        |         |        |       |     |
|           |         |           |        |        |         |        |       |     |
|           |         |           |        |        |         |        |       |     |
|           |         |           |        |        |         |        |       |     |
|           |         |           |        |        |         |        |       |     |
|           |         |           |        |        |         |        |       |     |
|           |         |           |        |        |         |        |       |     |
|           |         |           |        |        |         |        |       |     |
|           |         |           |        |        |         |        |       |     |
|           |         |           |        |        |         |        |       |     |
|           |         |           |        |        |         |        |       |     |
|           |         |           |        |        |         |        |       |     |
|           |         |           |        |        |         |        |       |     |
|           |         |           |        |        |         |        |       |     |

Выбираем этот документ и видим список товаров к приемке.

Сканирование в клиенте для ПК, копируем коды маркировки (далее КМ) из списка ниже и вставляем в клиент ПК с помощью операции Ctrl+C(копирование) и Ctrl+V(вставка), документ заполняется в соответствии с планом.

```
(01)04607940693277(21)*LuQNGi6ix2xS(17)200731(93)dGVz
(01)04607940693277(21)c+BmoWlb2":V%(17)200731(93)dGVt
(01)04607940693277(21)ep&,'kW1"0w2E(17)200731(93)dGVa
(01)04607940693277(21)JJLP?XdHQ7n_'(17)200731(93)dGVb
(01)04607940693024(21);liS6/m_W;?wL(17)200731(93)dGVd
(01)04607940693024(21);liS6/m_W;?wL(17)200731(93)dGVd
(01)04607940693024(21)DeSX5%vMPf>YP(17)200731(93)dGV4
(01)04607940693024(21)j9eBpAKmPk<dU(17)200731(93)dGV5
(01)04607940693024(21)qEEC*7WWyf!Ve(17)200731(93)dGV6
(01)04607940693024(21)xO1oKIPMOdWN)(17)200731(93)dGV2
```

Далее на "Клиенте ПК" нужно нажать "Выйти" и обязательно "Завершить" документ. После этого документ с пометкой "Завершен" лежит на сервере и ждет выгрузки в учетную систему.

Файл после выгрузки содержит всю информацию о товаре, соответствующую номенклатуре, количеству принятого товара, все серийные номера и КМ. На основе этого документа можно принимать товар в учетную систему и подвергать дальнейшей обработке, оприходованию, подбору, продаже, агрегации.

### Работа с ТСД и тестовыми файлами

Работа с ТСД без лицензии ограничена тремя "строками документа", но и это дает понять удобство работы с автоматизированными складскими операциями. Для примера взяты файлы из демо папки, которая разворачивается вместе с базой Склад 15 + МОЛОКО. Так как файлы являются универсальными для всего комплекса системы Mobile SMARTS, данные в них избыточны, что не мешает провести тестирование ПО. В них, например, могут содержаться демо данные других товарных групп.

Процедура загрузки и выгрузки файлов не отличается от вышеописанной.

#### Файлы которые мы используем для отправки на терминал

<u>Номенклатура.xlsx</u>, <u>Приход на склад с маркированным товаром демо</u> (Молоко).xlsx

Запускаем Склад 15, выбираем "Приход на склад" и видим список доступных документов, выбираем наш с молоком, открывается документ прихода на склад, начинаем сканирование.

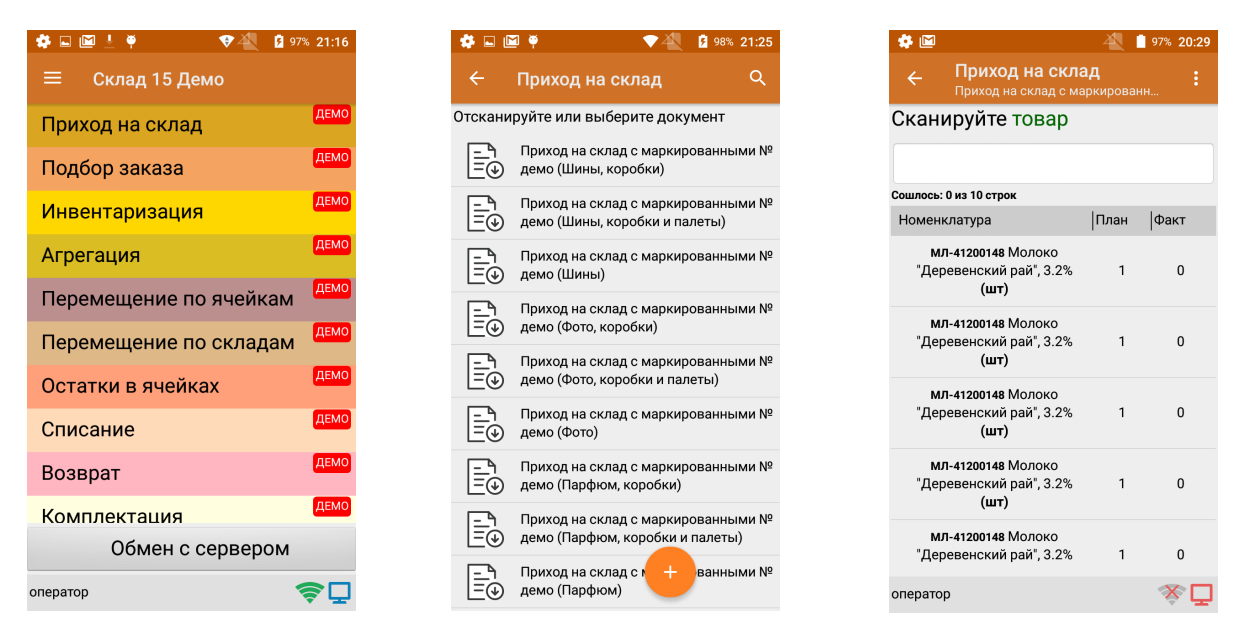

Марки у нас уже загружены в систему в документе прихода. Для работы терминала по кодам маркировки, приведем три демо марки полностью соответствующие законодательству.

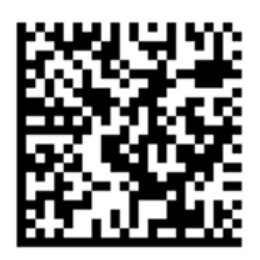

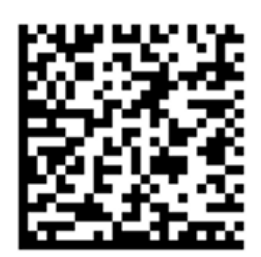

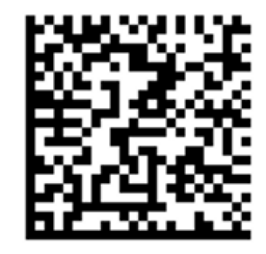

При их сканировании они вносятся в документ и отмечаются символом "ОК", сверху на ТСД отображается статус выполнения задания: "Сошлось". В случае повторного сканирования, система предложит удалить дублирующийся товар, отвечаем "Да

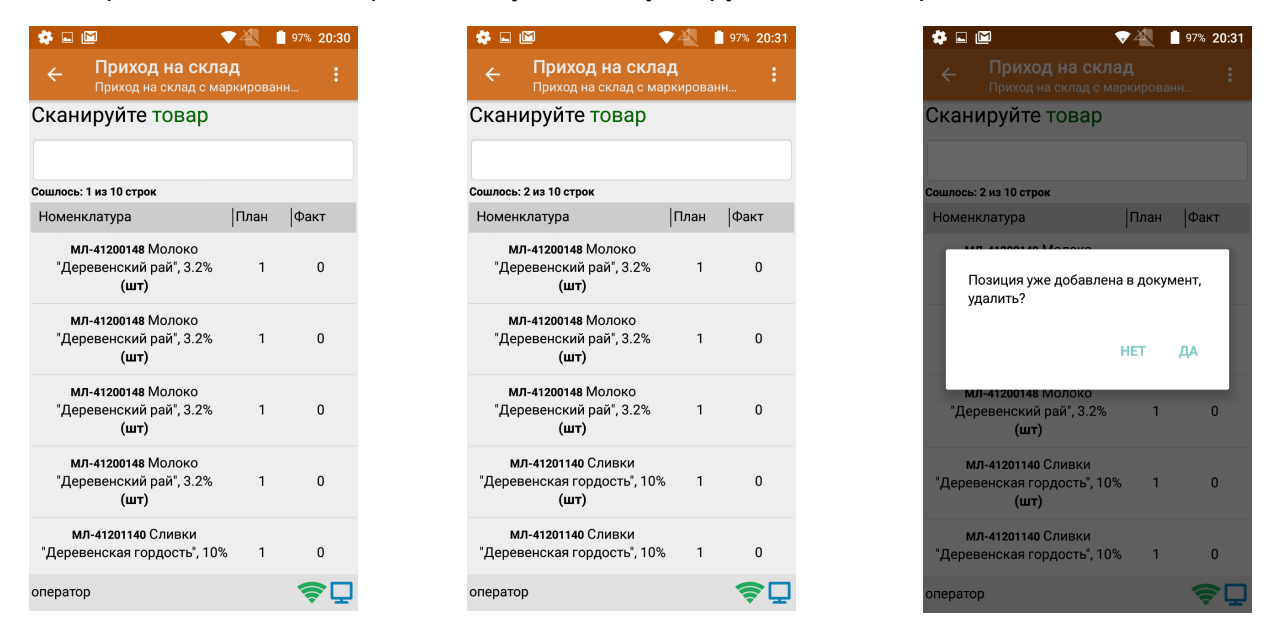

Далее нажимаем "Esc", выбираем" Выйти" и обязательно "Завершить документ". После этого документ можно выгрузить "С терминала"/"С сервера".

Пример файла, который мы получаем после обработки на терминале

Основное отличие загружаемого и выгружаемого документа в том, что в первом документе отражено плановое количество товара к оприходованию, а во втором уже то, что физически принято на складе и насколько оно соответствует плановому.

Такая автоматизация складской деятельности особенно актуальна в современных условиях, когда каждая позиция имеет уникальный номер. Сверить даже три позиции в накладной с номером марки на товаре займет непростительно много времени. Если же использовать возможности приемки транспортными упаковками (коробками и палетами), то можно принять содержащийся в них товар отсканировав всего один штрихкод.

В данной статье показан простой пример, работы продукта "из коробки". но Вы всегда можете создать свой уникальный формат данных. Для этого нужно исправить только необходимые шаблоны документов, в соответствии с правилами.

Все используемые шаблоны находятся в папке "C:\ProgramData\Cleverence\Базы Mobile SMARTS\Склад 15 Молоко\XIsCsv\Templates"

#### Совместимое ПО

Актуальный список совместимых систем и конфигураций по ссылке.